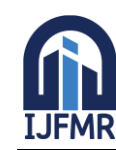

E-ISSN: 2582-2160 • Website: <u>www.ijfmr.com</u> • Email: editor@ijfmr.com

# Exploring Wireshark for Network Traffic Analysis

# Brij Mala<sup>1</sup>, Sanskar Agrawal<sup>2</sup>, Aditya Sharma<sup>3</sup>, Rupinder Kaur<sup>4</sup>

<sup>1,2,3</sup>B. E Scholars, Dept. of Computer Science and Engineering Chandigarh University- Mohali, India <sup>4</sup>Professor, Deptartment of Computer Science and Engineering Chandigarh University-Mohali, India

# Abstract

In today's world security and privacy are the most needed qualities of any network. From calling to online transactions all occur on the network on daily basis. So there is the need to analyse the network in which all these activities occur. Network analysis thus plays a vital role in maintaining and optimizing network performance, security and troubleshooting. This paper researches on the topic network traffic analysis using Wireshark. Wireshark is an open source network packet analyser and it can be used by security administrators to analyse the traffic, analyse data packets and their role in shaping network behaviour. The network analysis using Wireshark will help to know any suspicious or malicious traffic in our network so that timely action can be taken to avoid attacks like DDOS, Man-in-the middle etc.

Keywords: Network traffic analysis, Wireshark, Network Packet Analyzer

#### 1 Introduction

# **1.1** Network Traffic Analysis

It is a process of capturing the traffic or data packets in the network and analyse them [3]. It also includes monitoring and evaluating the data that is transmitted over the network from the computers to the servers and back. It involves the examination of the captured data packets that flow through the network in order to gain insights into the network's behaviour, performance and security. The analyses helps the network administrators to track the utilization of the network, identify and suspicious activity, bottlenecks. In the event of breach, network traffic analysis provides valuable evidence for investigating, understanding the reasons for the attack. Network traffic analysis can be performed using various tools and techniques, like intrusion detection systems, packet sniffers, Wireshark etc.

# 1.2 Wireshark

Wireshark is an network packet analyzer used for network analysis by security administrators, network administrators in order to understand the flow of packets over the network [1]. Wireshark provides a platform to capture, inspect and analyse the packets and the traffic. It was originally known as Ethereal. It came into existence in order to better understand the inner working of network communication protocols like TCP, UDP, HTTP etc. Over time it has evolved as a versatile and indispensable resource to drive insights and reveal hidden dynamics of the network behaviour [2]. Wireshark thus helps in trouble-shooting network issues, analysing packets, analysing various protocols and their role in the network traffic. Wireshark also provide various statistical methods and graphs to clearly visualize and understand the network traffic and thus helping the network security administrators to detect various active and pas-

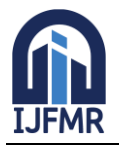

sive attacks over the network. With the help of Wireshark we can get the IP addresses and the Port numbers of sender and receiver.

#### 1.3 Packet Capturing

Packet capturing refers to the process of recording and intercepting individual data packets that flow over the network. These packets are the fundamental units of data transmission. The packets includes data like the IP address, the port numbers, length of the data, data itself and much more. Capturing allows the network administrators, security professionals, analysts to inspect, analyse and examine the network traffic in real time or offline.

#### 2 Literature Review

| Author/   | Title           | Purpose                                 | Source   | Summary                    |
|-----------|-----------------|-----------------------------------------|----------|----------------------------|
| Creator   |                 |                                         |          |                            |
| Muhammed  | A Deeper Look   | This paper discusses the optimiza-      | Research | The paper discussed        |
| Alfawareh | into Network    | tion of traffic analysis performance,   | Paper    | the use of wireshark       |
|           | Traffic Analy-  | detection of network forensics and      |          | for network traffic        |
|           | sis using       | spam, network proofing with pene-       |          | analysis, its role in ad-  |
|           | Wireshark       | tration testing, policy formation,      |          | dressing network fo-       |
|           |                 | and data delivery in integrated sys-    |          | rensics, and the risks     |
|           |                 | tems, while also discussing coun-       |          | associated with obtain-    |
|           |                 | termeasures to reduce this risk [3].    |          | ing useful information     |
|           |                 |                                         |          | for attacks or stealing    |
|           |                 |                                         |          | data, while also ad-       |
|           |                 |                                         |          | dressing solutions [3].    |
| G Jain,   | Application of  | Intrusion detection systems analyze     | Research | This paper shows how       |
| Anubha    | SNORT and       | packets to secure data transmission     | Paper    | to use Wireshark tool      |
|           | Wireshark in    | in networks. Wireshark is a popular     |          | to generate all the pos-   |
|           | Network Traf-   | tool for detecting intrusions, but it   |          | sible details of log file. |
|           | fic Analysis.   | can intercept and analyze network       |          | The I/O graph pro-         |
|           |                 | encrypted traffic. SNORT captures       |          | vides an overview of       |
|           |                 | live packets from the internet, gen-    |          | packet flow showing        |
|           |                 | erating a log file. These log files are |          | total traffic, measured    |
|           |                 | exported to Wireshark, where the        |          | in bytes or packets per    |
|           |                 | captured network packets are ana-       |          | second [2].                |
|           |                 | lyzed. The I/O graph displays the       |          |                            |
|           |                 | packet flow, total traffic, TCP er-     |          |                            |
|           |                 | rors [2].                               |          |                            |
| Bindu     | Malicious Traf- | This paper demonstrated the appli-      | Research | This paper showcases       |
| Dodiya,   | fic Analysis    | cation of Wireshark in diagnosis of     | Paper    | packet analysis using      |
| Umesh     | using           | network protocol and identify mal-      |          | indicators of compro-      |
| Kumar     | Wireshark by    | ware by collecting compro-              |          | mise, demonstrating its    |
| Singh     | collection of   | mise indicators [1].                    |          | usefulness in network      |

#### **Table 1. Review Summary**

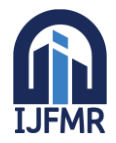

E-ISSN: 2582-2160 • Website: <u>www.ijfmr.com</u> • Email: editor@ijfmr.com

| Indicators of |  | forensics. W   | 'ireShark's |
|---------------|--|----------------|-------------|
| Compromise    |  | analysis can   | identify    |
|               |  | various secur  | ity threats |
|               |  | and attacks    | on net-     |
|               |  | worked         | comput-     |
|               |  | er systems [1] | ].          |

# 3 Methodology

Wireshark uses several phases for network traffic analysis. The steps are as follows for capturing the network packet:

- Select the network on which you want to perform traffic analysis from various available options like Ethernet, Wi-Fi , LAN connection etc.
- If you wish to apply filters before starting the capture you can do so by typing the same in the text field provided by the Wireshark. Filters like choosing a specific protocol or port and many more can be applied.
- Traffic would be captured and be available for analysis. We can also save the captured traffic for future work if we wish to do so.
- The packets are then decoded, examined, and analysed by the users.

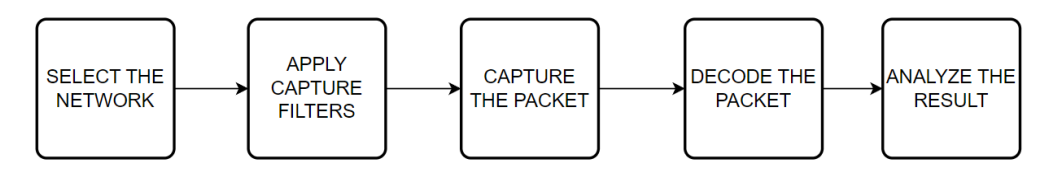

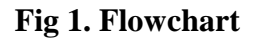

# 4 Transmission Control Protocol

TCP (Transmission Control Protocol) is a transport layer protocol that is used to transmit packets from sender to receiver over the network. It is a connection oriented protocol, and thus uses three-way hand-shake for connecting devices before sending data over the Internet. This connection remains established till the communication is completed.

# **TCP HEADER:**

- Source Port: It includes the source or sender's unique port number. The field has 16 bits[5].
- **Destination Port:** It includes the receiver's or destination's precise port number. The field has 16 bits[5].
- **Sequence Number:** This identifies the amount of data transferred throughout the TCP Session. It's a 32-field here. Initial sequence number for a new connection is a random 32-bit value. Utilizing this sequence number, the recipient replies with an acknowledgment to the sender. To make it simpler to comprehend, Wireshark utilizes relative sequence numbers beginning with 0[5].
- **DO** (**Data Offset**): The header length is another name for the 4 bit data offset field. It provides the length of the TCP header to identify when the actual data starts [5].
- **RSV:** The reserved field's three bits are set to 0 and not used[5].

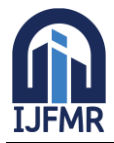

E-ISSN: 2582-2160 • Website: <u>www.ijfmr.com</u> • Email: editor@ijfmr.com

- **Flags:** There are nine flag bits, are also known as control bits. This field is used to create connections, transmit data and break connections:
- **Urgent Pointer:** (**URG**) The data should be viewed as having priority over other data when this bit is set [5].
- ACK: abbreviation for acknowledgement [5].
- **PSH:** This stands for PUSH. This instructs a program to send the data right away rather than waiting for it to fill the whole TCP segment [5].
- **RST**: This resets the connection. We must immediately cut off the connection, if we receive it. This is not the typical technique to close a TCP connection; it is only done when there are irrecoverable faults [5].
- **SYN:** This is used to establish the first sequence number and for the initial three-way handshake [5].
- **FIN:** The TCP connection is ended using this finish bit. TCP is full duplex, so in order to terminate a connection; both parties must use the FIN bit. This is how we typically cut off a connection [5].
- Window: The window field is of 16-bit. It is used to represent the maximum length of bytes that a receiver will accept. It does this by informing the number of bytes after the sequence number in the acknowledgment field [5].
- **Checksum:** Checksum is a 16 bit field which is used to tell whether the TCP header is in a good situation or not [5].
- **Urgent Pointer:** URG is a 16 bit field and when this bit is set then it acts as a marker for the end of the urgent data [5].
- **Options:** This is an optional field. It's size lies between 0 to 320 bits [5].

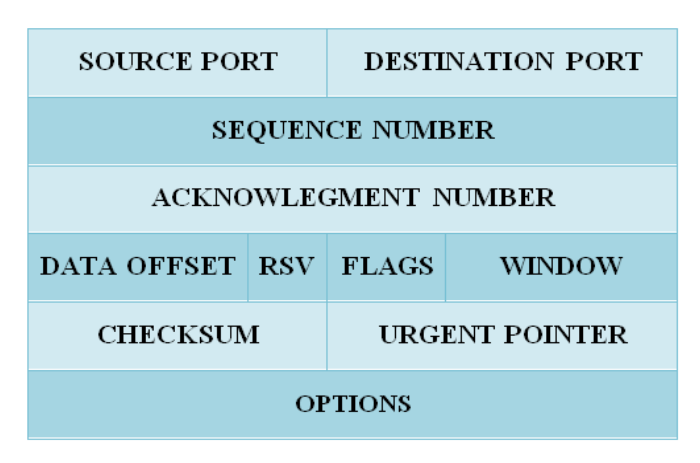

Fig 2. TCP Header

# 5 Wireshark: Network Traffic Capturing

The Wireshark has **easy to use interface**. Users can easily capture the packets and analyse those packets. It is available for both **UNIX and Windows**. Captured packets can also be exported and imported in a number of capture file formats for further analysis. Colour coding is also provided by Wireshark, helping the user to analyse the packets. Below table shows the various colouring rules.

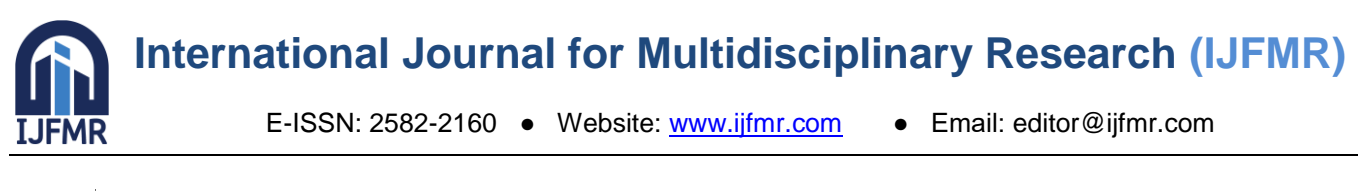

| 🚄 Wireshark · Coloring Rules Defau                     | lt X                                                                                                    |
|--------------------------------------------------------|----------------------------------------------------------------------------------------------------|
| Name                                                   | Filter                                                                                                    |
| Bad TCP                                                | top.analvsis,flags && ltop.analvsis.window update && ltop.analvsis.keep alive && ltop.analvsis.keep alive ack                                         |
| ✓ HSRP State Change                                    | hsrp.state != 8 && hsrp.state != 16                                                                                                    |
| Spanning Tree Topology Chang                           | e stp.type == 0x80                                                                                                    |
| ✓ OSPF State Change                                    | ospf.msg != 1                                                                                                    |
| ✓ ICMP errors                                          | icmp.type eq 3    icmp.type eq 4    icmp.type eq 5    icmp.type eq 11    icmpv6.type eq 1    icmpv6.type eq 2    icmpv6.type eq 3    icmpv6.type eq 4 |
| ARP                                                    | arp                                                                                                    |
| ✓ ICMP                                                 | icmp    icmpv6                                                                                                    |
| ✓ TCP RST                                              | tcp.flags.reset eq 1                                                                                                    |
| SCTP ABORT                                             | sctp.chunk_type eq ABORT                                                                                                    |
| TTL low or unexpected                                  | (! ip.dst == 224.0.0.0/4 && ip.ttl < 5 && !pim && !ospf)    (ip.dst == 224.0.0.0/24 && ip.dst != 224.0.0.251 && ip.ttl != 1 && !(vrrp    carp))       |
| Checksum Errors                                        | eth.fcs.status=="Bad"    ip.checksum.status=="Bad"    tcp.checksum.status=="Bad"    udp.checksum.status=="Bad"    sctp.checksum.status=="Bad"    mstg |
| SMB                                                    | smb    nbss    nbns    netbios                                                                                                    |
| HTTP HTTP                                              | http    tcp.port == 80    http2                                                                                                    |
| ✓ DCERPC                                               | dcerpc                                                                                                    |
| Routing                                                | hsrp    eigrp    ospf    bgp    cdp    vrrp    carp    gvrp    igmp    ismp                                                                           |
| TCP SYN/FIN                                            | tcp.flags & 0x02    tcp.flags.fin == 1                                                                                                    |
| ✓ TCP                                                  | tcp                                                                                                    |
| UDP                                                    | udp                                                                                                    |
| ✓ Broadcast                                            | eth[0] & 1                                                                                                    |
| System Event                                           | systemd_journal    sysdig                                                                                                    |
| <                                                      | ,                                                                                                    |
| Pouble click to addit Oraza to mouse Rules are process | and is ender with a match is found                                                                                                    |
| Course circle to early to move, Roles are process      | es in order units a metur a nouro.                                                                                                    |
| + - 4                                                  |                                                                                                    |
|                                                        | OK Copy from 	✓ Cancel Import Export Help                                                                                                    |

Fig 3. Coloring Rules

#### Interface to capture traffic:

Wireshark provides easy to use interface to capture the traffic. The below image shows the interface provided by Wireshark to capture the traffic. To start the traffic capture one needs to select the network like Wi-Fi, local area connection, adapter etc. We can also select various interfaces like wired, Bluetooth, wireless from the drop down menu. If we wish to apply filters like specific port number or specific protocol before starting the capture, we can do so by typing the same in **using the filter text box.** If we have captured any traffic before we can also open that traffic from the recent files available on the very first interface of Wireshark. As soon as a network is chosen, Wireshark starts the network traffic capturing and whatever is searched on various platforms, like Google Chrome, traffic pertaining to those platforms is captured for traffic analysis.

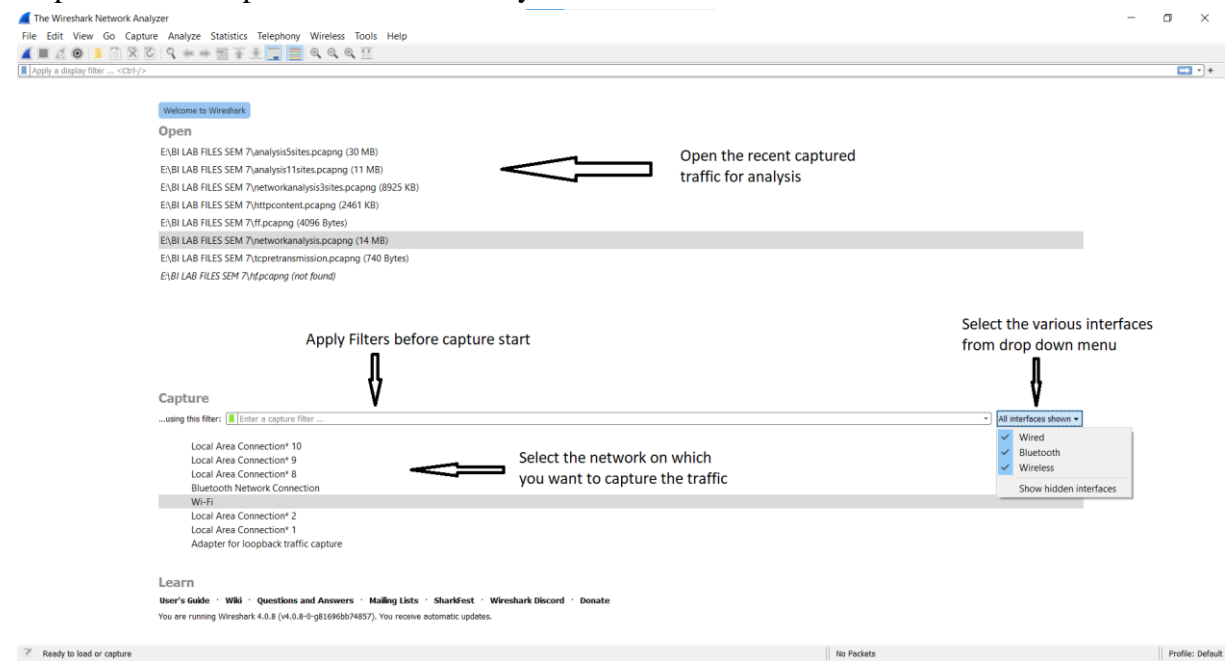

Fig 4. Wireshark Interface

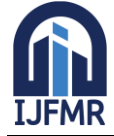

E-ISSN: 2582-2160 • Website: <u>www.ijfmr.com</u> • Email: editor@ijfmr.com

|     | analysis5sites.pcapng                      |                           |                         |                                 |                       |         |          |            |                    |                  |                                |              | - 0        | ×           |                                   |
|-----|--------------------------------------------|---------------------------|-------------------------|---------------------------------|-----------------------|---------|----------|------------|--------------------|------------------|--------------------------------|--------------|------------|-------------|-----------------------------------|
| Fil | e Edit View Go Capt                        | ure Analyze Statistics Te | elephony Wireless Tools | Help                            |                       |         |          |            |                    |                  |                                |              |            |             |                                   |
|     | 🔳 🖉 🛞 📜 🛅 🗙 🛛                              | ै। 🤇 🗰 🗯 🚟 🛓              | 📜 📃 0, 0, 0, 🔢          |                                 |                       |         |          |            |                    |                  |                                |              |            |             |                                   |
|     | Apply a display filter <ctrl-></ctrl->     |                           |                         |                                 |                       |         |          |            |                    |                  |                                |              |            |             |                                   |
| No. | Time                                       | Source                    | Source MAC              | Destination                     | Destination MAC       |         | Protocol | Length I   | nfo                |                  |                                |              |            | ^           |                                   |
|     | 10.000000                                  | 2404:6800:4002:           | 2404:6800:4002:         | 2401:4900:5c74:                 | 2401:4900:5c74:d9eb:  | 14ad:d3 | TCP      | 86 4       | 43 → 63826         | [ACK]            | Seg=1 Ack=1 N                  | √in=269 Len= | 0 SLE=0 SR | E:          |                                   |
|     | 20.684578                                  | 2401:4900:5c74:           | 2401:4900:5c74:         | 2404:6800:4002:                 | 2404:6800:4002:80b:   | 2003    | TCP      | 75 6       | 3828 → 443         | [ACK]            | Seq=1 Ack=1 N                  | √in=2078 Len | =1 [TCP se | gr          |                                   |
|     | 30.888860                                  | 2401:4900:5c74:           | 2401:4900:5c74:         | 2001:b28:f23f:9                 | 2001:b28:f23f:9::852  | :437    | TLSv1.2  | 2 257 4    | pplication         | Data             |                                |              |            |             |                                   |
|     | 40.890002                                  | 2404:6800:4002:           | 2404:6800:4002:         | 2401:4900:5c74:                 | 2401:4900:5c74:d9eb:  | 14ad:d3 | TCP      | 86 4       | 43 → 63828         | [ACK]            | Seq=1 Ack=2 N                  | √in=265 Len= | 0 SLE=1 SR | E           |                                   |
|     | 51.291670                                  | 2401:4900:5c74:           | 2401:4900:5c74:         | 2001:b28:f23f:9                 | 2001:b28:f23f:9::852  | :437    | TLSv1.2  | 2 191 A    | pplication         | Data             |                                |              |            |             |                                   |
|     | 61.293468                                  | 2001:b28:f23f:9           | 2001:b28:f23f:9         | 2401:4900:5c74:                 | 2401:4900:5c74:d9eb:  | 14ad:d3 | TLSv1.2  | 2 187 A    | pplication         | Data             |                                |              |            |             |                                   |
|     | 7 1.336987                                 | 2401:4900:5c74:           | 2401:4900:5c74:         | 2001:b28:f23f:9                 | 2001:b28:f23f:9::852  | :437    | TCP      | 74 6       | 3807 → 443         | [ACK]            | Seq=301 Ack=                   | 14 Win=4186  | Len=0      |             | Various Packots                   |
|     | 8 2.019817                                 | 2001:b28:f23f:9           | 2001:b28:f23f:9         | 2401:4900:5c74:                 | 2401:4900:5c74:d9eb:  | 14ad:d3 | TCP      | 74 4       | 43 → 63807         | [ACK]            | Seq=114 Ack=                   | 801 Win=180  | Len=0      |             | various Fackets                   |
|     | 9 2.019817                                 | 2001:b28:f23f:9           | 2001:b28:f23f:9         | 2401:4900:5c74:                 | 2401:4900:5c74:d9eb:  | 14ad:d3 | TLSv1.2  | 2 187 A    | pplication         | Data             |                                |              |            |             | captured in the                   |
|     | 10 2.067267                                | 2401:4900:5c74:           | 2401:4900:5c74:         | 2001:b28:f23f:9                 | 2001:b28:f23f:9::852  | :437    | TCP      | 74 E       | 3807 → 443         | [ACK]            | Seq=301 Ack=3                  | 227 Win=4186 | Len=0      |             | traffic appear in                 |
|     | 11 2.845569                                | 2401:4900:5c74:           | 2401:4900:5c74:         | 2404:6800:4002:                 | 2404:6800:4002:819:   | 200a    | TCP      | 75 e       | 3827 → 443         | [ACK]            | Seq=1 Ack=1 N                  | /in=257 Len= | 1 [TCP seg | JTHE        | this section                      |
|     | 12 2.845570                                | 2401:4900:5c74:           | 2401:4900:5c74:         | 2404:6800:4002:                 | 2404:6800:4002:81a::  | 200a    | TCP      | 75 6       | 3829 → 443         | [ACK]            | Seq=1 Ack=1 N                  | √in=258 Len= | 1 [TCP seg | 7014        | 1113 3001011                      |
|     | 13 3.697065                                | 2404:6800:4002:           | 2404:6800:4002:         | 2401:4900:5c74:                 | 2401:4900:5c74:d9eb:  | 14ad:d3 | TCP      | 86 4       | 43 → 63829         | [ACK]            | Seq=1 Ack=2 N                  | √in=271 Len= | 0 SLE=1 SR | E:          |                                   |
|     | 14 3.697065                                | 2404:6800:4002:           | 2404:6800:4002:         | 2401:4900:5c74:                 | 2401:4900:5c74:d9eb:  | 14ad:d3 | TCP      | 86 4       | 43 → 63827         | [ACK]            | Seq=1 Ack=2 N                  | √in=265 Len= | 0 SLE=1 SR | E           |                                   |
|     | 15 3.800514                                | 2401:4900:5c74:           | 2401:4900:5c74:         | 2404:6800:4002:                 | 2404:6800:4002:80b::  | 2003    | TCP      | 75 6       | 3831 → 443         | [ACK]            | Seq=1 Ack=1 N                  | √in=258 Len= | 1 [TCP seg | <b>m</b> -  |                                   |
|     | 16 4.303139                                | 2401:4900:5c74:           | 2401:4900:5c74:         | 2001:b28:f23f:9                 | 2001:b28:f23f:9::852  | :437    | TLSv1.2  | 2 257 A    | pplication         | Data             |                                |              |            |             |                                   |
|     | 17 4.304911                                | 2404:6800:4002:           | 2404:6800:4002:         | 2401:4900:5c74:                 | 2401:4900:5c74:d9eb:  | 14ad:d3 | TCP      | 86 4       | 43 → 63831         | [ACK]            | Seq=1 Ack=2 N                  | lin=265 Len= | 0 SLE=1 SR | E           |                                   |
|     | 18 4.309219                                | 2401:4900:5c74:           | 2401:4900:5c74:         | 2404:6800:4002:                 | 2404:6800:4002:812::  | 2004    | TCP      | 75 6       | 3830 → 443         | [ACK]            | Seq=1 Ack=1 N                  | √in=254 Len= | 1 [TCP seg | mi          |                                   |
|     | 19 4.925475                                | 2404:6800:4002:           | 2404:6800:4002:         | 2401:4900:5c74:                 | 2401:4900:5c74:d9eb:  | 14ad:d3 | TCP      | 86 4       | 43 → 63830         | [ACK]            | Seq=1 Ack=2 N                  | √in=280 Len= | 0 SLE=1 SR | E:          |                                   |
|     | 20 4.925475                                | 2001:b28:f23f:9           | 2001:b28:f23f:9         | 2401:4900:5c74:                 | 2401:4900:5c74:d9eb:  | 14ad:d3 | TCP      | 74 4       | 43 → 63807         | [ACK]            | Seq=227 Ack=4                  | 484 Win=180  | Len=0      |             |                                   |
|     | 21 5.851273                                | 2001:b28:f23f:9           | 2001:b28:f23f:9         | 2401:4900:5c74:                 | 2401:4900:5c74:d9eb:  | 14ad:d3 | TLSv1.2  | 2 187 A    | pplication         | Data             |                                |              |            |             |                                   |
|     | 22 5.903279                                | 2401:4900:5c74:           | 2401:4900:5c74:         | 2001:b28:f23f:9                 | 2001:b28:f23f:9::852  | :437    | TCP      | 74 6       | 3807 → 443         | [ACK]            | Seq=484 Ack=                   | 340 Win=4185 | Len=0      |             |                                   |
| <   | 23 6 01///10                               | 107 168 738 76            | 107 168 738 76          | 107 168 738 101                 | 107 168 738 101       |         | DNC      | 76 0       | tandand due        | anu avi          | 6/ha AAAA wah                  | teleanam on  | ~          | <b>`</b>    |                                   |
|     | France All OC hosts                        | in- (coo bi               | +-> of hut-s            | ward (con hits)                 | a data fara Apadala   | 0000    | 10 -0 -0 | 05 30 50 k | - 26 00 4          | 0 40 6           | 2 96 44 69 94                  | 01/ 2        |            | -           |                                   |
| 1   | Frame 1: 86 byte                           | s on wire (688 Di         | ts), 86 bytes capt      | tured (688 Dits) d              | in interface (Devic ~ | 0000    | 08 08 48 | 20 06 70 1 | 4 04 69 04         | 9 40 0           | 2 88 00 88 80                  |              | h.@        |             |                                   |
| 2   | Ethernet II, Src                           | : De:31:98:09:08:         | 62 (De:31:98:d9:d8      | 3:62), Dst: Azurev              | lav_85:30:59 (d8:c0   | 0010    | 00 00 00 | 20 00 78 2 | 4 64 68 66         | 0 40 0<br>9 5c 7 | 2 08 12 00 00<br>4 d9 eb 14 ad |              | T.\+       |             | Packet Bytes                      |
| 2   | Internet Protoco                           | I Version 6, Src:         | 2404:6800:4002:8        | 12::2004, DST: 246              | 1:4900:5C/4:d9eD:1    | 0030    | d3 88 88 | ff 4f c4 6 | 1 bb f9 53         | 2 1b 7           | 3 46 63 9e 51                  |              | ·R·sFc·O   |             |                                   |
| Ť   | Transmission Con                           | troi protocoi, sr         | c Port: 445, Ust i      | ront: 65826, Seq:               | 1, ACK: 1, Len: 0     | 0040    | f2 a4 80 | 10 01 0d 1 | 0 72 00 00         | 0 01 0           | 1 05 0a 9e 51                  | r            |            | ~           | <ul> <li>Hexbump / Raw</li> </ul> |
|     | Source Port: 4                             | 45                        |                         | Dotails of an                   | vicelected            | 0050    | f2 a3 9e | 51 f2 a4   |                    |                  |                                | · · · Q · ·  |            |             | Data appear in                    |
|     | Destination Po                             | ol 03                     |                         |                                 | yselected             |         |          |            |                    |                  |                                |              |            |             | this section                      |
|     | [Stream index:                             | 6]                        |                         | <ul> <li>packet appe</li> </ul> | ars in this           |         |          |            |                    |                  |                                |              |            |             |                                   |
|     | [TCD Segment                               | compileceness: inc        | ompiece (28)]           | section                         |                       |         |          |            |                    |                  |                                |              |            |             |                                   |
|     | Lice segment L                             | entoj<br>nul (noletiva    |                         |                                 |                       |         |          |            |                    |                  |                                |              |            |             |                                   |
|     | sequence numbe                             | relative                  | sequence number)        |                                 | ~                     |         |          |            |                    |                  |                                |              |            |             |                                   |
| <   | 7                                          |                           |                         |                                 | >                     |         |          |            | Bashata 28471      | Disealary 1      | 3F454 (105 551)                |              |            | the Defect  |                                   |
|     | <ul> <li>anarysis/sites.pcaping</li> </ul> |                           |                         |                                 |                       |         |          |            | Packets: 35494 * 1 | unspidyed: :     | 23434 (1007040)                |              | Pro        | me: persuit |                                   |

Fig 5. Packet Capturing Interface

Wireshark captured traffic can be seen as in the above figure. It mainly has the following sections:

- **1. Menu Options**: From here various menus can be selected like file menu, edit menu, analyze menu etc. to help in analysis , importing and exporting of captured traffic.
- **2. Filters:** In this section filters can be applied while capturing the packets. Specific protocol like http, tcp ,udp etc can be selected. Applying the filters helps in analyzing specific and relevant packets instead of all packets.
- **3. Packet Traffic List:** This section shows the various packets captured in the traffic with details like time, source address, destination address, protocol, descriptions etc.
- **4. Packet Details:** This section shows details regarding a particular selected packet like the frame details, TCP header details etc. From here various details can be seen regarding any packet like destination port, source port, length of packets, Bytes in the packets etc to help analyze the packet.
- **5.** Packet Bytes Hex Dump: This sections shows the hex dump of the packets or any raw data in human readable form.

#### 6 Results and Discussion

During the traffic analysis, traffic was captured from different sites and for a particular duration. This was done in order to check the scalability of the Wireshark depending on the number of sites searched, amount of activity done on those sites etc.

Following images show the summary of the captured traffic depending on the number of sites and amount of activity performed. It shows information regarding the capture, such as time remaining, packet and byte counts, and similar data [4].

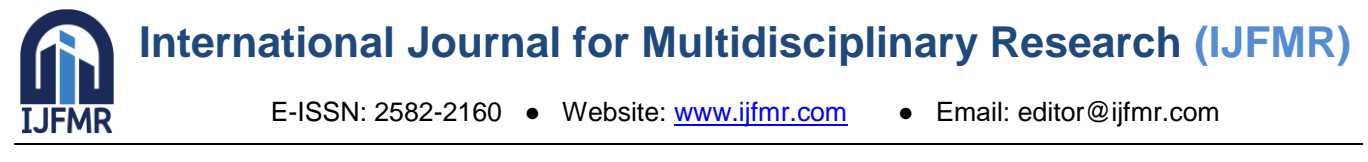

| Wireshark - Capture File Propert                                                                                                    | ties - networkanalysis3sites.pcapng                                                                                                    |                                                                                                    |                            | - 0                                         | ×      | Wireshark - Capture File Prope                                                                                                    | rties - analysis5sites.pcapng                                                                                                    |                                                                                               |                                                                                                    | -                                        | □ ×  |
|----------------------------------------------------------------------------------------------------|----------------------------------------------------------------------------------------------------|----------------------------------------------------------------------------------------------------|----------------------------|---------------------------------------------|--------|----------------------------------------------------------------------------------------------------|----------------------------------------------------------------------------------------------------|-----------------------------------------------------------------------------------------------|----------------------------------------------------------------------------------------------------|------------------------------------------|------|
| Details                                                                                                    |                                                                                                    |                                                                                                    |                            |                                             |        | Detais                                                                                                    |                                                                                                    |                                                                                               |                                                                                                    |                                          |      |
| File<br>Name:<br>Length:<br>Hash (SHA256):<br>Hash (RIPEMD160):<br>Hash (SHA1):<br>Format:<br>Encapsulation:                                           | E:\BI LAB FILES SEM 7\ne<br>9139 kB<br>1f8b517bc9afc143103bbcl<br>e19987d3d38140971596e<br>Sc5de04d4a6c5494431e41<br>Wireshark/ pcapng<br>Ethernet | atworkanalysis3sitas.pcapng<br>b426a376e92c4afd0c777e34<br>119523b9ae2c0435532<br>1b7975602088d9703c4 | 4bba9a13a589d14fa1         |                                             | ^      | File Name: Length: Hash (SHA256): Hash (RIPEMD160): Hash (SHA1): Format: Encapsulation:                                                                                 | E:\BI LAB FILES SEM 7\a<br>32 MB<br>871118e24ba00934aa6b/<br>039d7e839f0b7f1a9d9a8<br>1306a13840c0d6899d28!<br>Wireshark/ pcapng<br>Ethernet | nalysis5sites.pcapng<br>id802704df2b1477b2dd7(<br>cb6778b8fd1bde424df<br>ff389763857b5978b12c | Ida8eaa9e21f25fef88d8eb                                                                                                  |                                          | •    |
| Time<br>First packet:<br>Last packet:<br>Elapsed:                                                                                                    | 2023-09-01 19:28:56<br>2023-09-01 19:31:11<br>00:02:15                                                                                             |                                                                                                    |                            |                                             |        | Time<br>First packet:<br>Last packet:<br>Elapsed:                                                                                                    | 2023-09-01 19:33:30<br>2023-09-01 19:35:48<br>00:02:18                                                                                       |                                                                                               |                                                                                                    |                                          |      |
| Capture<br>Hardware:<br>OS:<br>Application:                                                                                                    | AMD Ryzen 5 3500U with<br>64-bit Windows 10 (22H2)<br>Dumpcap (Wireshark) 4.0.                                                                     | Radeon Vega Mobile Gfx (w<br>), build 19045<br>8 (v4.0.8-0-g81696bb7485;                              | th SSE4.2)<br>')           |                                             |        | Capture<br>Hardware:<br>OS:<br>Application:                                                                                                    | AMD Ryzen 5 3500U with<br>64-bit Windows 10 (22H2<br>Dumpcap (Wireshark) 4.0                                                                 | Radeon Vega Mobile Gfx<br>!), build 19045<br>.8 (v4.0.8-0-g81696bb74                          | (with SSE4.2)<br>857)                                                                                                    |                                          |      |
| Interface<br>WI-FI                                                                                                    | Dropped packets<br>0 (0.0%)                                                                                                    | Capture filter<br>none                                                                                | Link type<br>Ethernet      | Packet size limit (snaplen)<br>262144 bytes |        | Interface<br>Wi-Fi                                                                                                    | Dropped packets<br>0 (0.0%)                                                                                                    | Capture filter<br>none                                                                        | Link type<br>Ethernet                                                                                                    | Packet size limit (snap)<br>262144 bytes | len) |
| Statistics<br>Measurement<br>Packets<br>Time span, s<br>Average pps<br>Average packet size, B<br>Bytes<br>Average bits/s<br>C<br>Capture file comments | Captured<br>10488<br>135.021<br>77.7<br>838<br>8788256<br>65 k<br>520 k                                                                            | Displays<br>10488 (<br>135.021<br>77.7<br>838<br>878825<br>65 k<br>520 k                              | d<br>100.0%)<br>5 (100.0%) | Marked<br>                                  | *<br>} | Subbols     Measurement     Packets     Time span, s     Average pos     Average pos     Average bytes     Average bytes/s     Average bits/s     Copture file comments | Capturad<br>35494<br>138.526<br>256.2<br>870<br>30866668<br>222 k<br>1782 k                                                                  | Displ<br>3549<br>138.1<br>256.5<br>870<br>3086<br>222 1<br>1782                               | nyad<br>4 (100.0%)<br>126<br>1<br>5<br>5<br>5<br>5<br>5<br>5<br>5<br>5<br>5<br>5<br>5<br>5<br>5<br>5<br>5<br>5<br>5<br>5 | Marked<br><br><br><br>0<br><br>          | *    |
| Refresh                                                                                                    |                                                                                                    |                                                                                                    | Save Co                    | mments Close Copy To Clipboard              | Help   | Refresh                                                                                                    |                                                                                                    |                                                                                               | Save C                                                                                                    | Comments Close Copy To Clipboard         | неір |

Fig 6. Capture File Properties – 1

Fig 7. Capture File Properties – 2

| Name:         E-(B1 LAB FLES SEM 7 Janabysis118kes.pogng<br>Length:         II MB           Het         Stription:         11 MB           Het (SVE5):         Stription:         11 MB           Het (SVE5):         Stription:         11 MB           Het (SVE5):         Stription:         11 MB           Het (SVE5):         Stription:         11 MB           Het (SVE5):         Stription:         11 MB           Het (SVE5):         Stription:         11 MB           Frank:         Weishaw,                                                                                                    | Wireshark - Capture File Proper                                                             | rties - analysis11sites.pcapng                                                                                    |                                                              |                                          |               |               | -                                |      | $\times$ |
|----------------------------------------------------------------------------------------------------|---------------------------------------------------------------------------------------------|----------------------------------------------------------------------------------------------------|--------------------------------------------------------------|------------------------------------------|---------------|---------------|----------------------------------|------|----------|
| File         File           Name:         E-UBI LAB FILES SEM Tysekykist158es.pr.apng<br>Langht:         11 MB           Hahr (SK425):         557-87-223exd37c45e_2070391c1510597-454-320353879.pdf6454-2428.2d496           Hahr (SK425):         527-87223exd37c45e_2070391c1510597-454-320353879.2df6454-2428.2d496           Hahr (SK425):         527-87223exd37c45e_2070391c1510597-454-320353879.2df6454-2428.2d496           Hahr (SK415):         2273581f543/3d980553733939315518/641d2982           Format:         Wireshark/ r.opng           Encopulation:         Elbernet           Time         Filt sockat:           Part sockat:         000:02:11           Capture         Hardware:           AMD Ryan 5 35000 with Radeen Vega Mobile GK (with 5554.2)           OS:         64-bit Windows 10 (22142), build 19045           Application:         Dumpcap (Wireshark) 4.0.8 (v4.0.8-0-0-0-0-0-0-0-0-0-0-0-0-0-0-0-0-0-0                                                                                                    | Details                                                                                     |                                                                                                    |                                                              |                                          |               |               |                                  |      |          |
| Langth:         11 M8           Hach (SH225):         11 M8           Hach (SH225):         527547543649642071591121559734947303535797846465423236496           Hach (SH215):         22753515543649604274964642436664835979           Hach (SH215):         17 dc:173349555573393978044274966484359835979           Hach (SH215):         17 dc:1733495555733939780442749664843202           Format:         Wirebark/ = r.o.gong           Encopulation:         Element           Part packet:         2023-09-01 19-37-03           Last packet:         2023-09-01 19-37-03           Last packet:         2023-09-01 19-37-03           Last packet:         2023-09-01 19-37-03           Last packet:         2023-09-01 19-37-03           Last packet:         2023-09-01 19-37-03           Last packet:         2023-09-01 19-37-03           Last packet:         00-02-11           Cotton:         Dumpcap (Wreshark) 4.0.8 (vd.0.8 -0g456660-74857)           Hardware:         A-D.D.D.mpcap (Wreshark) 4.0.8 (vd.0.8 -0g456660-74857)           Statico         Displayed         Packets bit for the static for the static                                                                                                    | File<br>Name:                                                                               | E:\BI LAB FILES SEM 7\a                                                                                           | analysis11sites.pcapr                                        | na                                       |               |               |                                  |      | ^        |
| Time           Trist spacial:         2023-09-01.19-37-03           List spacial:         2023-09-01.19-37-03           Bapadel:         00:02:11           Capture                                                                                                    | Length:<br>Hash (SHA256):<br>Hash (RIPEMD160):<br>Hash (SHA1):<br>Format:<br>Encapsulation: | 11 MB<br>657e47229add3fc45e20f<br>2e783e1f543de9e09d44<br>f1dc13f33abfb85a5f3b35<br>Wireshark/ pcapng<br>Ethernet | 3291c191b597454f3<br>2f48e6ebea3d5f8830<br>a913ab518d641d29  | -<br>8d8353e79a0f6fe54b42b3<br>179<br>82 | cf496         |               |                                  |      |          |
| First packet:         2023-09-01 19:37:03           Last packet:         2023-09-01 19:37:03           Elspacet:         00:02:11           Copbure                                                                                                    | Time                                                                                        |                                                                                                    |                                                              |                                          |               |               |                                  |      |          |
| Capture           Hardware:         AHD Ryan 5 3500U with Roden Vega Mobile GK (with 5554.2)<br>.08:         Get bit Windows 10 (2212); buil 15945           Application:         Dumpare (Wireshan) 4.0.3 (vk.0.0-4-gd 656bb/r487)           Interface         Dropped packets           Distante         Capture filter           UHF         0 (0.0%)           Reset size limit (anglen)           Average park         10251           1035         1035.100.0%)           Average park         101251           Average park         1114438           11144438         1114438 (100.0%)           Average parket size, B         611           Average parket size, B         611           Average parket size, B         611           Average parket size, B         611           Average parket size, B         611           Average parket size, B         611           Average parket size, B         611           Average parket size, B         611           Average parket size, B         611           Average parket size, B         611           Average parket size, B         611           Average parket size, B         611           Average parket size, B         611                                                                                                    | First packet:<br>Last packet:<br>Elapsed:                                                   | 2023-09-01 19:37:03<br>2023-09-01 19:39:15<br>00:02:11                                                            |                                                              |                                          |               |               |                                  |      |          |
| introducers:         AVID Syzan 3 35000 with Racken Vaga Mobile GR (with SSE4.2)           OG:         64-bit Windows 10 (2242), build 19045           Application:         Dumpcap (Wireshank) 4.0.8 (v4.0.8-0-gB1696bb74857)           Interfaces         Inferiance         Dispage (Wireshank) 4.0.8 (v4.0.8-0-gB1696bb74857)           Interfaces         Extension         Dispage (Wireshank) 4.0.8 (v4.0.8-0-gB1696bb74857)           Interfaces         Extension         Dispage (Wireshank) 4.0.8 (v4.0.8-0-gB1696bb74857)           Statictic         Dispage (Wireshank) 4.0.8 (v4.0.8-0-gB1696bb74857)         Packet size limit (snaplein) 2.82144 bytes           Statictic         Dispage (Wireshank) 4.0.8 (v4.0.8-0-gB1696bb74857)         Dispage (Wireshank) 4.0.8 (v4.0.8-0-gB1696bb74857)           Mass.emment         Captures 1         Displayed         Marking           Message basis         Displayed         Displayed (Wireshank) 4.0.8 (v4.0.8-0-gB1696bb74857)           Message basis         Displayed (Mireshank) 4.0.8 (v4.0.8-0-gB1696bb74857)         Displayed (Mireshank) 4.0.8 (v4.0.8-0-gB1696bb7487)           Message basis         Displayed (Mireshank) 4.0.8 (v4.0.8-0-gB1696bb74857)         Displayed (Mireshank) 4.0.8 (v4.0.8-0-gB1696bb7487)           Message basis         Displayed (Mireshank) 4.8 (v4.0.8-0-gB1696bb7487)         Displayed (Mireshank) 4.8 (v4.0.8-0-gB1696bb7487)         Displayed (Mireshank) 4.8 (v4.0.8-0-gB1696bb7487) <t< td=""><td>Capture</td><td></td><td></td><td></td><td></td><td></td><td></td><td></td><td></td></t<>                                                                                                    | Capture                                                                                     |                                                                                                    |                                                              |                                          |               |               |                                  |      |          |
| Interfaces         Disopped packets         Capture filter         Link type         Packet size limit (nonlem)           WiFi         0 (0.0%)         Capture filter         Link type         Packet size limit (nonlem)           Statistics                                                                                                    | Hardware:<br>OS:<br>Application:                                                            | AMD Ryzen 5 3500U with<br>64-bit Windows 10 (22H<br>Dumpcap (Wireshark) 4.0                                       | n Radeon Vega Mobi<br>2), build 19045<br>0.8 (v4.0.8-0-g8169 | le Gfx (with SSE4.2)<br>5bb74857)        |               |               |                                  |      |          |
| Interface         Decoped packets         Capture filter         Link type         Packet size limit (ronglem)           Statistics                                                                                                    | Interfaces                                                                                  |                                                                                                    |                                                              |                                          |               |               |                                  |      |          |
| Statistics           Statistics           Messacrement         Captured         Marked           Products         18251         10251         100.0%)           Time spin 1         131.516         -           Anerogo point         5         135.5         -           Points         131.516         -         -           Points         131.516         -         -           Points         50.5         -         -           Points         51.5         135.5         -           Points         51.5         135.5         -           Points         51.6         134.6         -           Averago bytexit         64.k         84.k         -           Averago bytexits         676.k         676.k         -           Course the connexits         -         -         -                                                                                                    | Interface<br>Wi-Fi                                                                          | Dropped packets<br>0 (0.0%)                                                                                       | Capture filter<br>none                                       | Link type<br>Ethernet                    |               | Packe<br>2621 | t size limit (snaple<br>44 bytes | en)  |          |
| Measurement         Captured         Dipolayed         Marked           Pockats         10251         10251         10251         10251           Time spon, s         131.616                                                                                                    | Statistics                                                                                  |                                                                                                    |                                                              |                                          |               |               |                                  |      |          |
| Time gap p. s         131.815         131.816         -           Arenga p. s         131.815         131.816         -           Arenga p. s         138.5         138.5         -           Arenga politic size, B         611         611         -           Priors         11144438         11144438 (100.0%)         0           Arenga hytic/s         64 k         64 k         -           Arenga hytic/s         676 k         -         -           Option         676 k         -         -           Option         Comments         -         -                                                                                                    | Measurement                                                                                 | Captured                                                                                                    |                                                              | Displayed<br>18251 (100.0%)              | Mark          | ed            |                                  |      |          |
| Aversge pot 138.5<br>Aversge pot 138.5<br>Bytes 5.4                                                                                                    | Time span, s                                                                                | 131.816                                                                                                    |                                                              | 131.816                                  | -             |               |                                  |      |          |
| And Edge Docks Sub, 5         0         11144438         01114438         01114438         01114438         01114438         01114438         01114438         01114438         01114438         01114438         01114438         01114438         01114438         01114438         01114438         01114438         01114438         01114438         01114438         01114438         01114438         01114438         01114438         01114438         01114438         01114438         01114438         01114438         01114438         01114438         01114438         01114438         01114438         01114438         01114438         01114438         01114438         01114438         01114438         01114438         01114438         01114438         01114438         01114438         01114438         01114438         01114438         01114438         01114438         01114438         01114438         01114438         01114438         01114438         01114438         01114438         01114438         01114438         01114438         01114438         01114438         01114438         01114438         01114438         01114438         01114438         01114438         01114438         01114438         01114438         01114438         01114438         01114438         01114438         01114438         01114438                                                                                                    | Average pps                                                                                 | 138.5                                                                                                    |                                                              | 138.5                                    | -             |               |                                  |      |          |
| Average byte/s B4 k B4 k - Average byte/s 676 k - Average byte/s 676 | Average packet size, b<br>Bytes                                                             | 11144438                                                                                                    |                                                              | 11144438 (100.0%)                        | 0             |               |                                  |      |          |
| Average Dist/s         676 k                                                                                                    | Average bytes/s                                                                             | 84 k                                                                                                    |                                                              | 84 k                                     | -             |               |                                  |      |          |
| C Copyre Re connexts Copyre Copyoret Help                                                                                                    | Average bits/s                                                                              | 676 k                                                                                                    |                                                              | 676 k                                    | -             |               |                                  |      | ~        |
| Refresh Save Commetts Class Copy To Opboard Help                                                                                                    | Capture file comments                                                                       |                                                                                                    |                                                              |                                          |               |               |                                  |      | ,        |
| Refresh Sew Comments Class Copy To Opboard Help                                                                                                    |                                                                                             |                                                                                                    |                                                              |                                          |               |               |                                  |      |          |
| Refresh Save Comments Close Copy To Clipboard Help                                                                                                    |                                                                                             |                                                                                                    |                                                              |                                          |               |               |                                  |      |          |
|                                                                                                    | Refresh                                                                                     |                                                                                                    |                                                              |                                          | Save Comments | Close         | Copy To Clipboard                | Help |          |

Fig 8. Capture File Properties – 3

Below table shows the comaprison of the above captured traffic :

| Sr.<br>No. | No of<br>Sites | Amount of<br>Activity | Duration (in minutes) | Size of the file | Dropped<br>Packets | Average<br>pps | Captured<br>traffic<br>packets |
|------------|----------------|-----------------------|-----------------------|------------------|--------------------|----------------|--------------------------------|
| 1          | 3              | Low                   | 02:15                 | 8925KB           | 0                  | 77.7           | 10488                          |
| 2          | 5              | Moderate              | 02:18                 | 30MB             | 0                  | 256.2          | 35494                          |
| 3          | 11             | Low                   | 02:11                 | 11MB             | 0                  | 138.5          | 18251                          |

 Table 2. Comparison Of Above Captured Traffic

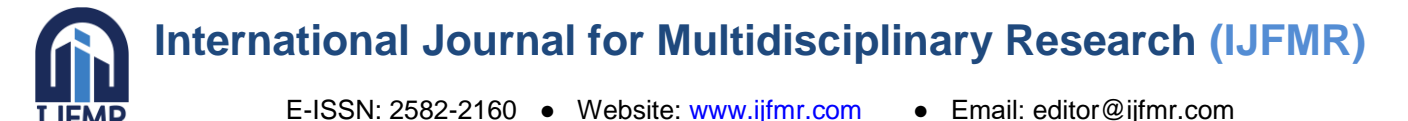

|                                                                                                    |                           |                          |                   |                   |            |          |           |           |            |              |                 | -       | D X     |
|----------------------------------------------------------------------------------------------------|---------------------------|--------------------------|-------------------|-------------------|------------|----------|-----------|-----------|------------|--------------|-----------------|---------|---------|
| Edit View Go Cap                                                                                                    | ture Analyze Statistics T | felephony Wireless Tools | Help              |                   |            |          |           |           |            |              |                 |         |         |
| 🔳 🧟 🔘 📕 🗋 🗙                                                                                                    | 🖉 🤇 🗰 🖷 著 🛓               |                          |                   |                   |            |          |           |           |            |              |                 |         |         |
| pp)y a display filter <ctri- <="" th=""><th>×</th><th></th><th></th><th></th><th></th><th></th><th></th><th></th><th></th><th></th><th></th><th></th><th></th></ctri-> | ×                         |                          |                   |                   |            |          |           |           |            |              |                 |         |         |
| Time                                                                                                    | Source                    | Source MAC               | Destination       | Destination MAC   |            | Protocol | Leng      | th Info   |            |              |                 |         |         |
| 10 2.067267                                                                                                    | 2401:4900:5c74:_          | . 2401:4900:5c74:        | 2001:b28:f23f:9   | 2001:b28:f23f:9:  | :852:437   | TCP      |           | 74 63807  | → 443 [ACK | ] Seq=301 Ac | k=227 Win=4186  | Len=0   |         |
| 11 2.845569                                                                                                    | 2401:4900:5c74:_          | . 2401:4900:5c74:        | 2404:6800:4002:   | 2404:6800:4002:8  | 19::200a   | TCP      |           | 75 63827  | → 443 [ACK | ] Seq=1 Ack= | 1 Win=257 Len=: | L [TCP  | segm    |
| 12 2.845570                                                                                                    | 2401:4900:5c74:_          | . 2401:4900:5c74:        | 2404:6800:4002:   | 2404:6800:4002:8  | 1a::200a   | TCP      |           | 75 63829  | → 443 [ACK | ] Seq=1 Ack= | 1 Win=258 Len=: | L [TCP  | segm    |
| 13 3.697065                                                                                                    | 2404:6800:4002:_          | . 2404:6800:4002:        | 2401:4900:5c74:   | 2401:4900:5c74:d  | 9eb:14ad:d | 3 TCP    |           | 86 443 +  | 63829 [ACK | ] Seq=1 Ack= | 2 Win=271 Len=0 | SLE=1   | SRE:    |
| 14 3.697065                                                                                                    | 2404:6800:4002:_          | . 2404:6800:4002:        | 2401:4900:5c74:   | 2401:4900:5c74:d  | 9eb:14ad:d | 3 TCP    |           | 86 443 +  | 63827 [ACK | ] Seq=1 Ack= | 2 Win=265 Len=0 | 3 SLE=1 | SRE     |
| 15 3.800514                                                                                                    | 2401:4900:5c74:_          | . 2401:4900:5c74:        | 2404:6800:4002:   | 2404:6800:4002:8  | 9b::2003   | TCP      | 1000      | 75 63831  | → 443 [ACK | ] Seq=1 Ack= | 1 Win=258 Len=1 | L [TCP  | segm    |
| 16 4.303139                                                                                                    | 2491:4999:5c74:           | 2401:4900:5c74:          | 2001:h28:f23f:9   | 2001:h28:f23f:9:  | 857:437    | TI SV1   | 1.7 2     | 57 Annlia | ation Data |              |                 |         |         |
|                                                                                                    |                           |                          |                   |                   |            |          |           |           |            |              |                 |         |         |
| ame 11: 75 byt                                                                                                    | tes on wire (600 b        | pits), 75 bytes cap      | otured (600 bits) | on interface \Dev | ice 8000   | be 3f 9  | 8 d9 d8 6 | 2 d8 c0   | a6 85 30   | 59 86 dd 60  | 06 ·?···b··     | - 0Y    | •U      |
| chernet II, Sro                                                                                                    | :: AzureWav_85:30:        | :59 (d8:c0:a6:85:30      | 9:59), Dst: be:3f | 98:d9:d8:62 (be:3 | f:9 8018   | 41 62 0  | 0 15 06 f | e 24 01   | 49 00 5c   | 74 d9 eb 14  | ad Ab \$ 1      | [.\t    | 53.<br> |
| ternet Protoco                                                                                                    | ol Version 6, Src:        | : 2401:4900:5c74:d       | eb:14ad:d388:88f  | :4fc4, Dst: 2404: | 686 8828   | d3 88 8  | 8 ff 4f c | 4 24 04   | 68 00 40   | 02 08 19 00  | 00 0.\$. 1      | 1.6     |         |
| ansmission Con                                                                                                    | ntrol Protocol, Sr        | rc Port: 63827, Dst      | : Port: 443, Seq: | 1, Ack: 1, Len: 1 | 0030       | 00 00 0  | 0 00 20 0 | a 19 53   | 01 bb db   | 0d 47 82 ef  | d3 ···· S ·     | G       |         |
| Source Port:                                                                                                    | 63827                     |                          |                   |                   | 0040       | bd 83 5  | 0 10 01 0 | 1 86 57   | 69 69 69   |              | · · P · · · · W |         |         |
| Destination P                                                                                                    | ort: 443                  |                          |                   |                   |            |          |           |           |            |              |                 |         |         |
| [Stream index                                                                                                    | : 3]                      |                          |                   |                   |            |          |           |           |            |              |                 |         |         |
| [Conversation                                                                                                    | completeness: Inc         | complete (28)]           |                   |                   |            |          |           |           |            |              |                 |         |         |
| TCP Segment                                                                                                    | Len: 1]                   |                          |                   |                   |            |          |           |           |            |              |                 |         |         |
| Sequence Numb                                                                                                    | er: 1 (relative           | e sequence number)       |                   |                   |            |          |           |           |            |              |                 |         |         |
| Sequence Numb                                                                                                    | er (raw) · 3675080        | 578                      |                   |                   |            |          |           |           |            |              |                 |         |         |
| [Next Sequence                                                                                                    | a Number: 2 (re           | alative sequence n       | umban)]           |                   |            |          |           |           |            |              |                 |         |         |
| Acknowledgeen                                                                                                    | t Number: 1 (n            | alative ack number       | under /j          |                   |            |          |           |           |            |              |                 |         |         |
| Acknowledgmen                                                                                                    |                           | elacive ack number       | )                 |                   |            |          |           |           |            |              |                 |         |         |
| Acknowledgmen                                                                                                    | c number (raw): 4         | 025051255                |                   |                   |            |          |           |           |            |              |                 |         |         |
| 0101 = H                                                                                                    | eader Length: 20 (        | bytes (5)                |                   |                   |            |          |           |           |            |              |                 |         |         |
| Flags: 0x010                                                                                                    | (ACK)                     |                          |                   |                   |            |          |           |           |            |              |                 |         |         |
| Window: 257                                                                                                    |                           |                          |                   |                   |            |          |           |           |            |              |                 |         |         |
| [Calculated w                                                                                                    | indow size: 257]          |                          |                   |                   |            |          |           |           |            |              |                 |         |         |
| [Window size                                                                                                    | scaling factor: -:        | 1 (unknown)]             |                   |                   |            |          |           |           |            |              |                 |         |         |
| Checksum: 0x8                                                                                                    | b57 [unverified]          |                          |                   |                   |            |          |           |           |            |              |                 |         |         |
| [Checksum Sta                                                                                                    | tus: Unverified]          |                          |                   |                   |            |          |           |           |            |              |                 |         |         |
| Urgent Pointe                                                                                                    | r: 0                      |                          |                   |                   |            |          |           |           |            |              |                 |         |         |
| [Timestamps]                                                                                                    |                           |                          |                   |                   |            |          |           |           |            |              |                 |         |         |
| [SEQ/ACK anal                                                                                                    | ysis]                     |                          |                   |                   |            |          |           |           |            |              |                 |         |         |
| TCP payload (                                                                                                    | 1 byte)                   |                          |                   |                   |            |          |           |           |            |              |                 |         |         |
| TCP segment d                                                                                                    | ata (1 byte)              |                          |                   |                   |            |          |           |           |            |              |                 |         |         |
| -                                                                                                    |                           |                          |                   |                   | >          |          |           |           |            |              |                 |         |         |
|                                                                                                    |                           |                          |                   |                   |            |          |           |           |            |              |                 |         |         |

The above image shows the TCP Header details for the **packet number 11** captured.

Clearly from above: Source Port: 63827 Destination Port: 443 Sequence Number: 3675080578 Acknowledgment Number: 4023631235 Data Offset: 0101 Flag: ACK Window: 257

#### Applying filters and analysing the packets:

In this traffic, protocol filter of HTTP was applied, which resulted in showing the packets related to http protocol only as shown in below figure.

| analysis5sites.pcap.pd                        |                                                            |                  |                          |                 |                            |              |                 | -     | a               |
|-----------------------------------------------|------------------------------------------------------------|------------------|--------------------------|-----------------|----------------------------|--------------|-----------------|-------|-----------------|
| le Edit View Go Canture Analyze Statistics To | alaphony Wiralace Toole Hale                               | 0                |                          |                 |                            |              |                 |       |                 |
|                                               |                                                            | P                |                          |                 |                            |              |                 |       |                 |
|                                               |                                                            |                  |                          |                 |                            |              |                 |       | (2) [==]        |
| Time Eautre                                   | Farmer MIC                                                 | Destination      | Particulies MAC          | Bratacal        | Length Tofo                |              |                 |       | GD 00.0         |
| 22050 100 260008 102 168 228 76               | 102 168 238 76                                             | 152 105 39 76    | 152 105 39 76            | HTTP            | 378 GET /DigiContTL        | CDCACWADEEDO | 20CA1 ont WITE  | /1 1  |                 |
| 23030 100.200500 152.100.230.70               | 152.100.230.70                                             | 102.155.50.70    | 102.159.30.70            | UTTO            | 378 GET / Digicercit       | (applicati   | op/pkiv-cont)   | /1.1  |                 |
| 231/3 100.304040 132.133.30.70                | 102.159.30.70                                              | 152.100.250.70   | 152.105.258.70           | HITE            | 271 GET (DisiGastG)        | (appricaci   | ton/pkix-cerc)  |       |                 |
| 23451 100.553654 152.100.256.70               | 152.100.230.70                                             | 102.195.50.70    | 102.195.50.70            | UTTO            | 1227 HTTP/1 1 200 OF       | (applicati   | ion (nkiv-cont) |       |                 |
| 23022 200.003024 232.233.30.70                | 152.155.56.76                                              | 192.100.290.70   | 192.100.290.70           |                 | 1557 1117/1.1 200 00       | (appricaci   | ton/prix-cerc/  |       |                 |
|                                               |                                                            |                  |                          |                 |                            |              |                 |       |                 |
|                                               |                                                            |                  |                          |                 |                            |              |                 |       |                 |
|                                               |                                                            |                  |                          |                 |                            |              |                 |       |                 |
|                                               |                                                            |                  |                          |                 |                            |              |                 |       |                 |
| rame 23050: 378 bytes on wire (3              | 024 bits), 378 bytes                                       | captured (3024   | bits) on interface \Dev  | ice\NPF_{4885E2 | FA-C7CA-4597-97A7-5C1( ^   | 0000 be 3    | 3+ 98 d9 d8 62  | 00 8L | a6 8            |
| thernet II, Src: AzureWav_85:30:              | 59 (d8:c0:a6:85:30:5                                       | 9), Dst: be:3†:9 | 98:d9:d8:62 (be:3†:98:d9 | :d8:62)         |                            | 0010 01 6    | 5C 4a 04 40 00  | 50 00 | 40 0            |
| nternet Protocol Version 4, Src:              | 192.168.238.76, Dst                                        | : 152.195.38.76  |                          |                 |                            | 0020 20 4    | 1 67 00 00 00   | 17 45 | 54 2            |
| ransmission Control Protocol, Sr              | c Port: 64127, Dst P                                       | ort: 80, Seq: 1, | Ack: 1, Len: 324         |                 |                            | 0040 65 7    | 72 74 54 4c 53  | 52 53 | 41 5            |
| Source Port: 64127                            |                                                            |                  |                          |                 |                            | 0050 30 3    | 32 30 43 41 31  | 2e 63 | 72 7            |
| Destination Port: 80                          |                                                            |                  |                          |                 |                            | 0060 31 2    | e 31 0d 0a 48   | 6f 73 | 74 3            |
| [Stream index: 282]                           |                                                            |                  |                          |                 |                            | 0070 74 7    | 73 2e 64 69 67  | 69 63 | 65 7            |
| [Conversation completeness: Inc               | complete, DATA (15)]                                       |                  |                          |                 |                            | 0080 0a 4    | 13 6f 6e 6e 65  | 53 74 | 69 E            |
| [TCP Segment Len: 324]                        |                                                            |                  |                          |                 |                            | 0090 70 2    | 2d 61 6c 69 76  | 55 Ød | 0a 5            |
| Sequence Number: 1 (relative                  | e sequence number)                                         |                  |                          |                 |                            | 00a0 65 6    | 5e 74 3a 20 4d  | 6f 7a | 69 <del>6</del> |
| Sequence Number (raw): 41814955               | 578                                                        |                  |                          |                 |                            | 00b0 20 2    | 28 57 69 6e 64  | 6f 77 | 73 2            |
| [Next Sequence Number: 325 (                  | relative sequence nu                                       | mber)]           |                          |                 |                            | 00c0 30 3    | 3b 20 57 69 6e  | 36 34 | 3b 2            |
| Acknowledgment Number: 1 (re                  | lative ack number)                                         |                  |                          |                 |                            | 00d0 70 7    | 70 6c 65 57 65  | 62 4b | 69 7            |
| Acknowledgment number (raw): 27               | 44341742                                                   |                  |                          |                 |                            | 00e0 36 2    | 20 28 4b 48 54  | 4d 4c | 2c 2            |
| 0101 = Header Length: 20 b                    | ytes (5)                                                   |                  |                          |                 |                            | 00f0 65 6    | 53 6b 6f 29 20  | 43 68 | 72 6            |
| Flags: 0x018 (PSH, ACK)                       |                                                            |                  |                          |                 |                            | 0100 2e 3    | 30 Ze 30 Ze 30  | 20 53 | 61 6            |
| Window: 257                                   |                                                            |                  |                          |                 |                            | 0110 37 2    | e 33 36 0d 0a   | 41 63 | 63 6            |
| [Calculated window size: 65792]               |                                                            |                  |                          |                 |                            | 0120 67 6    | 04 09 08 67 3a  | 20 67 | /a e            |
| [Window size scaling factor: 25               | 6]                                                         |                  |                          |                 |                            | 0140 67 7    | 01 /4 05 00 0a  | *1 63 | 03 0            |
| Checksum: 0x67e0 [unverified]                 | dow size scaling factor: 256]<br>ksum: 0x67e0 [unverified] |                  |                          |                 |                            |              |                 | 20 30 | 20 6            |
| [Checksum Status: Unverified]                 | sum: bxb/e0 [unverified]<br>:ksum Status: Unverified]      |                  |                          |                 |                            |              |                 | 6e 3h | 71 3            |
| Urgent Pointer: 0                             | T Pointer: 0                                               |                  |                          |                 |                            |              |                 |       | ed e            |
| <pre>     [Timestamps] </pre>                 |                                                            |                  |                          |                 | 2                          | 507          | 2 50 50 20 50   |       |                 |
|                                               |                                                            |                  |                          |                 |                            | <            |                 |       |                 |
| 7 Deserved Transfer Destantic Destant         |                                                            |                  |                          |                 | Redutes 25424 - Divisional | 4 (0.05/)    |                 |       | II putter       |

Fig 10. HTTP Protocol Captured Packets

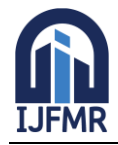

E-ISSN: 2582-2160 • Website: www.ijfmr.com • Email: editor@ijfmr.com

| analysisSsites.pcapng                                                                                                    |           |           |                      |                      |                                  |                                      | -                   |               | ×        |
|----------------------------------------------------------------------------------------------------|-----------|-----------|----------------------|----------------------|----------------------------------|--------------------------------------|---------------------|---------------|----------|
| File Edit View Go Capture Analyze Statistics Telephony Wireless Tools Help                                                                                                    |           |           |                      |                      |                                  |                                      |                     |               |          |
| 📶 🔳 🖉 🐵 🔰 🖄 🖄 🔍 🖛 🍁 🖀 🛊 👱 🜉 🔍 🔍 🎘 🗮                                                                                                    |           |           |                      |                      |                                  |                                      |                     |               |          |
| http                                                                                                    |           |           |                      |                      |                                  |                                      |                     | × •           | +        |
| No. Time Source Source MAC Destination Destination MAC                                                                                                    | Pr        | otocol    | Length Ir            | fo                   |                                  |                                      |                     | _             | ^        |
| 1                                                                                                    |           | TTO       | 270.0                | PT (P1-1)            |                                  |                                      |                     | ,             | ~        |
|                                                                                                    | 0000      | 40 54     |                      | 24 25 24             | 20.22.20                         | 20.00.45.45.0                        |                     | 200.01        |          |
| > Frame 231/3: 335 bytes on wire (2680 bits), 335 bytes captured (2680 bits) on interface \Devic                                                                                                    | 0000      | 48 54     | 54 50 ZT             | 31 Ze 31             | 20 32 30                         | 50 20 41 40 00                       | HITP/1.1            | 200 UK        |          |
| > Ethernet II, Src: be:31:98:d9:d8:62 (be:31:98:d9:d8:62), Dst: AZUreWav_85:30:59 (d8:c0:a6:85:3                                                                                                    | 0010      | 62 79     | 74 65 73             | 70 74 20<br>0d 0a 41 | 67 65 3                          | 20 31 32 38 34                       | hytes:              | Ranges:       | 84       |
| > Internet Protocol Version 4, Src: 152.195.38.76, DSt: 192.168.238.76                                                                                                    | 0020      | 35 36 6   | Ad 0a 63             | 61 63 68             | 65 2d 63                         | 6f 6e 74 72 6f                       | 56 cach             | e-contr       | ~~       |
| > Transmission Control Protocol, Src Port: 80, DSt Port: 6412/, Seq: 1319, Ack: 325, Len: 281                                                                                                    | 0040      | 6c 3a     | 20 6d 61             | 78 2d 61             | 67 65 30                         | 31 37 32 38 36                       | ) 1: max-a          | ge=1728       | 30       |
| <pre>&gt; [2 Reassembled ICP Segments (1599 bytes): #231/1(1518), #231/3(281)]</pre>                                                                                                    | 0050      | 30 2c     | 20 70 75             | 62 6c 69             | 63 0d 0a                         | 43 6f 6e 74 65                       | 0, publi            | c · · Cont    | te       |
| Hypertext Transfer Protocol                                                                                                    | 0060      | 6e 74 3   | 2d 54 79             | 70 65 3a             | 20 61 70                         | 70 6c 69 63 61                       | nt-Type:            | applic        | a        |
| HIP/I.I 200 UKIVIN                                                                                                    | 0070      | 74 69 0   | 6f 6e 2f             | 70 6b 69             | 78 2d 63                         | 65 72 74 0d 0a                       | tion/pki            | x-cert        |          |
| Accept-Kanges: bytes/r/n                                                                                                    | 0080      | 44 61     | 74 65 3a             | 20 46 72             | 69 2c 20                         | 30 31 20 53 65                       | Date: Fr            | i, 01 S       | ŝe 🛛     |
| Age: 128456 \r\n                                                                                                    | 0090      | 70 20 3   | 32 30 32             | 33 20 31             | 34 3a 30                         | ) 35 3a 31 31 20                     | p 2023 1            | 4:05:11       | L        |
| cache-control: max-age=1/2800, public\r\n                                                                                                    | 00a0      | 47 4d 9   | 54 0d 0a             | 45 74 61             | 67 3a 20                         | 22 35 66 36 64                       | GMT··Eta            | g: "5f6       | 5d       |
| Content-Type: application/pkix-cert/r\n                                                                                                    | 0000      | 34 34 3   | 31 30 2d             | 34 65 65             | 22 Ød Øa                         | 65 78 70 69 72                       | 4410-4ee            | "··expi       | In       |
| Date: Fr1, 01 Sep 2023 14:05:11 GMI (P\n                                                                                                    | 0000      | 22 20 2   | 3a 20 53             | 75 68 2C             | 20 30 33                         | 20 53 65 70 26                       | es: Sun,            | 03 Sep        | SM       |
| ETag: "55604410-446" (r\n                                                                                                    | 0000      | 54 04 0   | 32 33 20<br>9a 6c 61 | 51 54 5a<br>73 74 5d | 50 55 56<br>64 6 <del>f</del> 64 | 1 51 51 20 47 40<br>1 69 66 69 65 67 | 2025 14:<br>Tulacta | modifie       | and be   |
| expires: Sun, 03 Sep 2023 14:05:11 GM/(r/n                                                                                                    | 0010      | 3a 20 4   | 46 72 69             | 20 20 32             | 35 20 53                         | 65 70 20 32 30                       | Eri. 2              | 5 Sen 2       | 20       |
| last-modified: Fr1, 25 Sep 2020 01:12:48 GMI/r/n                                                                                                    | 0100      | 32 30 2   | 20 30 31             | 3a 31 32             | 3a 34 38                         | 20 47 4d 54 0d                       | 20 01:12            | :48 GMT       | r ·      |
| Server: ELACC (hd1/b314)(r\n                                                                                                    | 0110      | 0a 53 (   | 65 72 76             | 65 72 3a             | 20 45 43                         | 41 63 63 20 28                       | ·Server:            | ECAcc         | (        |
| X-Cache: HII(\n                                                                                                    | 0120      | 6e 64 (   | 6c 2f 44             | 33 31 34             | 29 0d 0a                         | 58 2d 43 61 63                       | nd1/D314            | )··X-Ca       | ac       |
| > Content-Length: 1262\P\n                                                                                                    | 0130      | 68 65 3   | 3a 20 48             | 49 54 Ød             | 0a 43 6f                         | 6e 74 65 6e 74                       | he: HIT             | Conter        | ht       |
|                                                                                                    | 0140      | 2d 4c 6   | 65 6e 67             | 74 68 3a             | 20 31 32                         | 36 32 0d 0a 0d                       | I -Length:          | 1262 · ·      |          |
| [HIIP response 1/2]                                                                                                    | 0150      | 0a 30 1   | 82 04 ea             | 30 82 03             | d2 a0 03                         | 02 01 02 02 10                       |                     |               |          |
| [IIme since request: 0.123138000 seconds]                                                                                                    | 0160      | 0a 35 (   | 08 d5 5c             | 29 2b 01             | 7d f8 ac                         | 65 c0 0f f7 e4                       | · · 5 · · \)+·      | }···e···      | 1        |
| [Request in Trame: 23050]                                                                                                    | 0170      | 30 0d (   | 06 09 Za             | 86 48 86             | +7 0d 01                         | 01 05 05 00 30                       | 0                   |               | 0        |
| [Next request in trame: 23451]                                                                                                    | 0180      | 61 31 6   | 00 30 09             | 06 03 55             | 04 06 13                         | 67 60 43 65 7                        | , a1.0U             | DiniCa        | 1.       |
| INEXT response in trame: 238221                                                                                                    | 0190      | 74 20     | 10 60 62             | 21 10 20             | 17 06 03                         | 5 67 69 45 65 74                     | t Tnc1.4            | DIGICE        | 11°      |
| [Request UK1: http://dacerts.digicert.com/DigicertiLSKSASHA2562020LAI.crt]                                                                                                    | alba      | 77 77     | 77 20 64             | 69 67 69             | 63 65 73                         | 74 20 63 6f 60                       | una digi            | cent co       |          |
| File Data: 1262 bytes                                                                                                    | 0100      | 31 20     | 30 1e 06             | 03 55 04             | 03 13 17                         | 44 69 67 69 43                       | 1 0 U               | ···Digi       | iC       |
| PRIX CERT FILE Format Prix Cert File Format Prix Cert File Format                                                                                                    | 01d0      | 65 72     | 74 20 47             | 6c 6f 62             | 61 6c 20                         | 52 6f 6f 74 20                       | ert Glob            | al Root       | 2        |
| <ul> <li>Cercificate (id-ac-commonwame=uigicert iLS RSA SMA256 2020 CAI,id-at-organizationwame=uigicert<br/>incodentiations</li> </ul>                                                                                                    | 01e0      | 43 41     | 30 1e 17             | 0d 32 30             | 30 39 32                         | 34 30 30 30 30                       | CA0 · · · 20        | 0924000       | 90       |
| <pre>&gt; signed.ertities(is) (shall(ith)CAF=sumtise)</pre>                                                                                                    | 01f0      | 30 30 5   | 5a 17 0d             | 33 30 30             | 39 32 33                         | 3 32 33 35 39 35                     | 00Z · · 300         | 9232359       | 95       |
| Paddian A                                                                                                    | 0200      | 39 5a 3   | 30 4f 31             | 0b 30 09             | 06 03 55                         | 04 06 13 02 55                       | 9Z001 · 0 ·         | · · U · · · · | U        |
| radualig. 0                                                                                                    | 0210      | 53 31 3   | 15 30 13             | 06 03 55             | 04 0a 13                         | 0c 44 69 67 69                       | s1.0U               | ····Dig       | gi v     |
| encrypted. //a00//a2/30ae0010/1e03a30030488030/11/00224/TC489Te000184048183600349                                                                                                    | <         |           |                      |                      |                                  |                                      |                     |               | >        |
|                                                                                                    | Frame (33 | 35 bytes) | Reassembled T        | CP (1599 bytes)      |                                  |                                      |                     |               |          |
| The second second |           |           |                      | ackate: 25404 -      | Dicalmond: 4 (0.00               | 51                                   |                     | Profile: F    | Anderson |

Fig 11. HTTP Protocol Packet Details

On selecting the Hypertext Transfer Protocol in Packet Details section on **packet number 23173** it shows the HTTP header details. From above it can be seen that this packet contain details regarding the certificate.

From above following details can be figured out:

- Request URI: http://cacerts.digicert.com/DigiCertTLSRSASHA2562020CA1.crt
- Algorithm used for encryption: SHA 256 along with RSA
- serialNumber: 0x0a3508d55c292b017df8ad65c00ff7e4
- Algorithm Id: 1.2.840.113549.1.1.11 (in this SHA256 along with RSA encryption is used)

Such field can be used by attackers in wrong way which can also result in various attacks. This shows that if any http site is used by any user, and if any attacker had access to their network they can easily trace these packets and manipulate the data within the packets, **resulting in the Man –in – the- middle or redirecting attack.** 

#### **Exploring the Statistics on the Captured Traffic:**

**Protocol Hierarchy:** Protocol Hierarchy display the number of packets and number of bytes in those packets for various protocols that were captured during for network analysis all the protocols are arranged in the same hierarchy as they were found in the traffic. It provides the count of packets in which the protocol is present and the packet in which it is the last protocol in the stack. These last-protocol counts let you know how many packets—along with the corresponding byte count—ended in a certain protocol. They are listed under "End Packets" and "End Bytes" in the table[4].

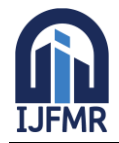

E-ISSN: 2582-2160 • Website: www.ijfmr.com

• Email: editor@ijfmr.com

| otocol                                                | Percent | Packets | Packets | Percent | Bytes | Bytes    | Bits/s | End Packets | End Bytes | End Bits/s | PDUs  |  |  |
|-------------------------------------------------------|---------|---------|---------|---------|-------|----------|--------|-------------|-----------|------------|-------|--|--|
| Frame                                                 |         | 100.0   | 35494   |         | 100.0 | 30866668 | 1782 k | 0           | 0         | 0          | 35494 |  |  |
| ✓ Ethernet                                            |         | 100.0   | 35494   |         | 1.6   | 496916   | 28 k   | 0           | 0         | 0          | 35494 |  |  |
| <ul> <li>Internet Protocol Version 6</li> </ul>       |         | 45.1    | 16005   | i       | 2.1   | 540200   | 36 k   | 0           | 0         | 0          | 16005 |  |  |
| <ul> <li>User Datagram Protocol</li> </ul>            |         | 12.5    | 4454    |         | 0.1   | 35632    | 2057   | 0           | 0         | 0          | 4454  |  |  |
| Session Traversal Utilities for NAT                   |         | 0.0     | 2       |         | 0.0   | 54       | 3      | 2           | 64        | 3          | 2     |  |  |
| QUIC IETF                                             |         | 12.0    | 4267    |         | 9.3   | 2855724  | 164 k  | 4267        | 2758370   | 159 k      | 4435  |  |  |
| Multicast Domain Name System                          |         | 0.0     | 8       |         | 0.0   | 1092     | 63     | 8           | 1092      | 63         | 8     |  |  |
| Data                                                  |         | 0.5     | 177     |         | 0.4   | 112628   | 6504   | 177         | 112628    | 6504       | 177   |  |  |
| <ul> <li>Transmission Control Protocol</li> </ul>     |         | 32.5    | 11539   |         | 36.9  | 11403835 | 658 k  | 7902        | 6595955   | 380 k      | 11539 |  |  |
| XMPP Protocol                                         |         | 0.0     | 1       |         | 0.0   | 376      | 21     | 1           | 376       | 21         | 1     |  |  |
| Transport Laver Security                              |         | 10.1    | 3591    |         | 38.9  | 11994249 | 692 k  | 3591        | 8292463   | 478 k      | 4169  |  |  |
| Malformed Packet                                      |         | 0.0     | 1       |         | 0.0   | )        | 0      | 1           | 0         | 0          | 1     |  |  |
| Data                                                  |         | 0.1     | 44      |         | 0.0   | 44       | 2      | 44          | 44        | 2          | 44    |  |  |
| Internet Control Message Protocol v6                  |         | 0.0     | 12      |         | 0.0   | 384      | 22     | 12          | 384       | 22         | 12    |  |  |
| <ul> <li>Internet Protocol Version 4</li> </ul>       |         | 54.9    | 19479   |         | 1.3   | 389580   | 22 k   | 0           | 0         | 0          | 19479 |  |  |
| <ul> <li>User Datagram Protocol</li> </ul>            |         | 13.2    | 4675    |         | 0.1   | 37400    | 2159   | 0           | 0         | 0          | 4675  |  |  |
| Simple Service Discovery Protoco                      | _       | 0.0     | 10      |         | 0.0   | 1750     | 101    | 10          | 1750      | 101        | 10    |  |  |
| Session Traversal Utilities for NAT                   |         | 0.0     | 4       |         | 0.0   | 104      | 6      | 4           | 104       | 6          | 4     |  |  |
| QUIC IETF                                             |         | 8.4     | 2968    |         | 7.6   | 2333034  | 134 k  | 2968        | 2274537   | 131 k      | 3055  |  |  |
| Multicast Domain Name System                          | -       | 0.0     | 8       | _       | 0.0   | 1092     | 63     | 8           | 1092      | 63         | 8     |  |  |
| Domain Name System                                    | 1       | 4.7     | 1685    |         | 0.5   | 142904   | 8252   | 1685        | 142904    | 8252       | 1685  |  |  |
| <ul> <li>Transmission Control Protocol</li> </ul>     |         | 41.7    | 14800   |         | 40.5  | 12491174 | 721 k  | 10150       | 8153485   | 470 k      | 14800 |  |  |
| Transport Layer Security                              |         | 13.0    | 4598    |         | 41.7  | 12861883 | 742 k  | 4598        | 9210008   | 531 k      | 5008  |  |  |
| <ul> <li>Hypertext Transfer Protocol</li> </ul>       |         | 0.0     | 4       |         | 0.0   | 3523     | 203    | 2           | 641       | 37         | 4     |  |  |
| PKIX CERT File Format                                 |         | 0.0     | 2       |         | 0.0   | 2209     | 127    | 2           | 2209      | 127        | 2     |  |  |
| Domain Name System                                    |         | 0.0     | 2       |         | 0.0   | 516      | 35     | 2           | 616       | 35         | 2     |  |  |
| Data                                                  |         | 0.1     | 46      |         | 0.0   | 46       | 2      | 46          | 46        | 2          | 46    |  |  |
| <ul> <li>Internet Control Message Protocol</li> </ul> |         | 0.0     | 4       |         | 0.0   | 2224     | 128    | 0           | 0         | 0          | 4     |  |  |
| OUIC IETF                                             |         | 0.0     | 4       |         | 0.0   | 2080     | 120    | 4           | 2080      | 120        | 4     |  |  |
| Address Resolution Protocol                           |         | 0.0     | 10      |         | 0.0   | 280      | 16     | 10          | 280       | 16         | 10    |  |  |

Fig 12. Protocol Hierarchy Statistics

Flow Graph: Flow graph shows the connection between the hosts. For each connection that was captured it shows the packet timing, direction, ports, and comments. It provides filters like ICMP (Internet Control Message Protocol) flows, ICMPv6 flows, UIM flows, and TCP flow [4]. The flow graph window provides different controls based on that. With the help of flow graph you can easily figure out various port numbers and IP addresses and thus can easily get to get know if any unusual port number or IP address occurs in the traffic [4]. The below figure shows the flow graph for the captured traffic.

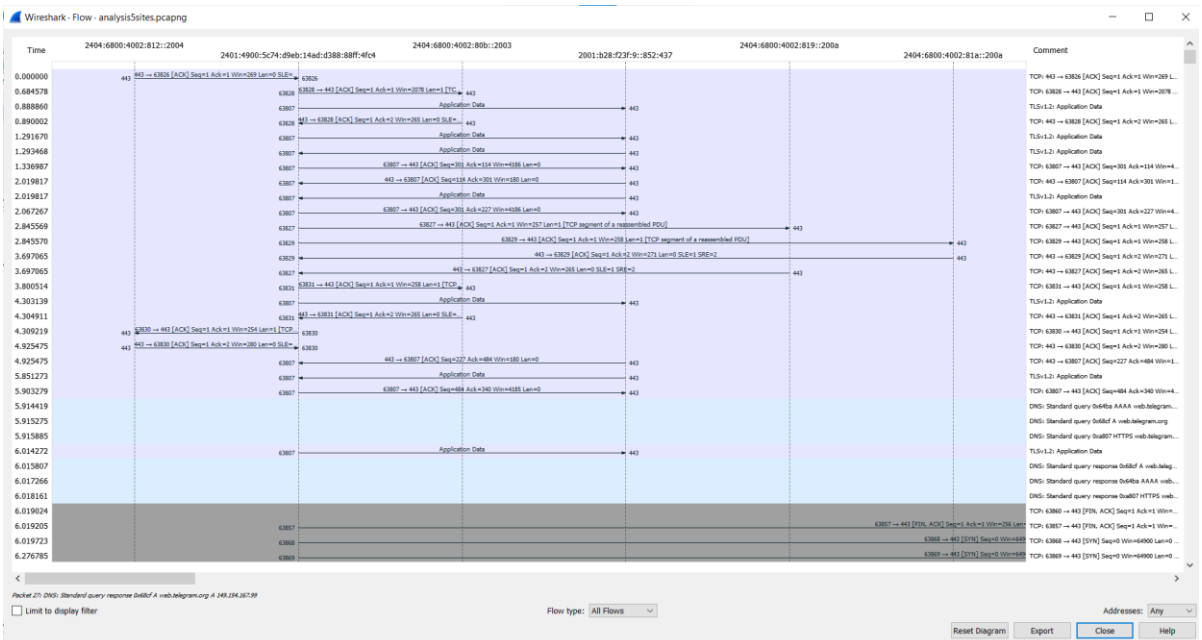

# Fig 13. Flow Diagram

IO GRAPH: Display the number of packets or the amount of bytes per second for all packets that match the chosen filter. By default, only one graph displaying the number of packets per second will be shown [4].

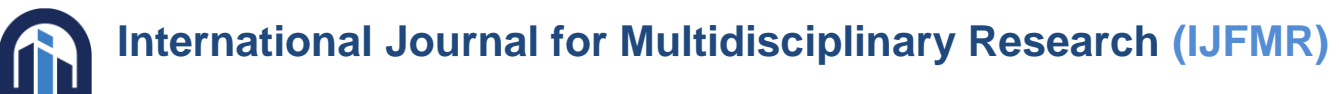

E-ISSN: 2582-2160 • Website: <u>www.ijfmr.com</u> • Email: editor@ijfmr.com

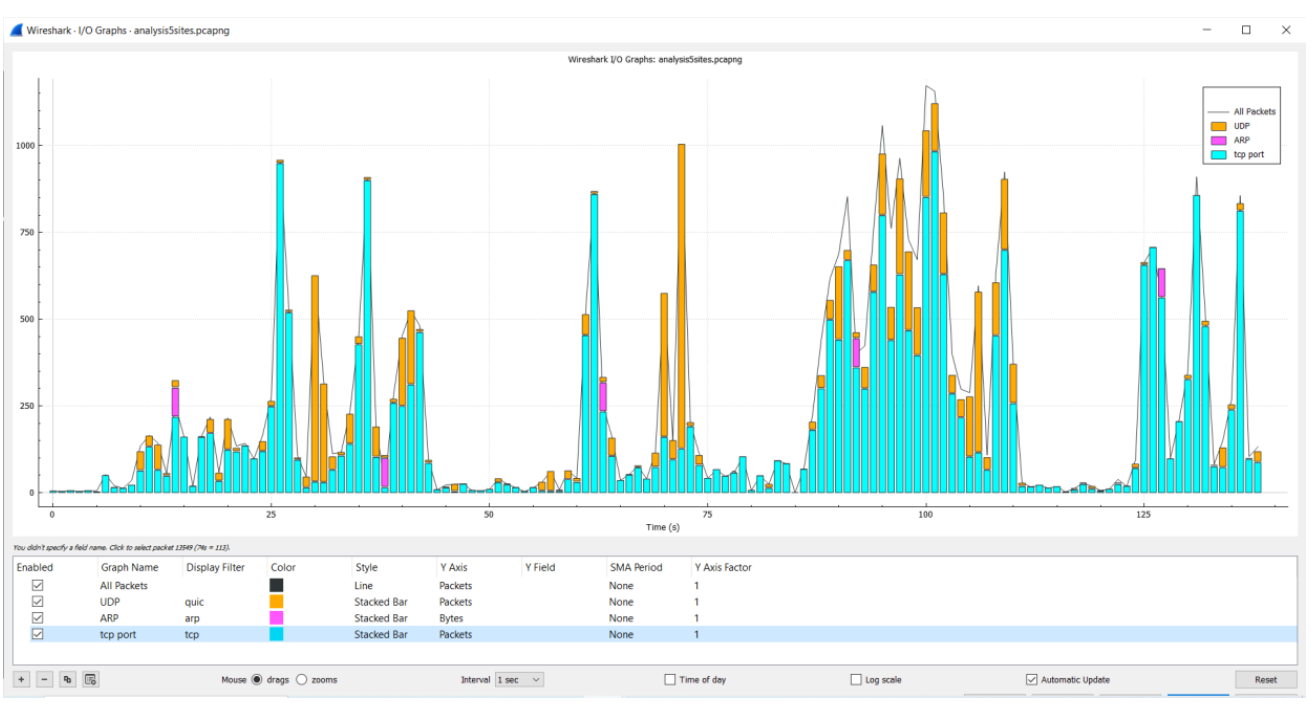

Fig 14. I/O Graphs

**HTTP -> Packet Counter:** The packet counter the data regarding the HTTP packets. From here, we can analyse if there was any redirection or any kind of error. It helps in knowing if any attack like DDOS attack took place, or were any packets redirected to any other unusual address. From the below figure, we analysed that all the packets have 2xx Response, indicating that all packets were transmitted successfully and no packet was dropped.

| Wireshark · Packet Counter ·              | analysis | osites.pcap | ng      |         |           |         |            | -           |       | × |
|-------------------------------------------|----------|-------------|---------|---------|-----------|---------|------------|-------------|-------|---|
| Topic / Item                              | Count    | Average     | Min Val | Max Val | Rate (ms) | Percent | Burst Rate | Burst Start |       |   |
| <ul> <li>Total HTTP Packets</li> </ul>    | 14       |             |         |         | 0.0001    | 100%    | 0.0100     | 17.488      |       |   |
| Other HTTP Packets                        | 0        |             |         |         | 0.0000    | 0.00%   | -          | -           |       |   |
| <ul> <li>HTTP Response Packets</li> </ul> | 5 2      |             |         |         | 0.0000    | 14.29%  | 0.0100     | 100.384     |       |   |
| ???: broken                               | 0        |             |         |         | 0.0000    | 0.00%   | -          | -           |       |   |
| 5xx: Server Error                         | 0        |             |         |         | 0.0000    | 0.00%   | -          | -           |       |   |
| 4xx: Client Error                         | 0        |             |         |         | 0.0000    | 0.00%   | -          | -           |       |   |
| 3xx: Redirection                          | 0        |             |         |         | 0.0000    | 0.00%   | -          | -           |       |   |
| <ul> <li>2xx: Success</li> </ul>          | 2        |             |         |         | 0.0000    | 100.00% | 0.0100     | 100.384     |       |   |
| 200 OK                                    | 2        |             |         |         | 0.0000    | 100.00% | 0.0100     | 100.384     |       |   |
| 1xx: Informational                        | 0        |             |         |         | 0.0000    | 0.00%   | -          | -           |       |   |
| <ul> <li>HTTP Request Packets</li> </ul>  | 12       |             |         |         | 0.0001    | 85.71%  | 0.0100     | 17.488      |       |   |
| SEARCH                                    | 10       |             |         |         | 0.0001    | 83.33%  | 0.0100     | 17.488      |       |   |
| GET                                       | 2        |             |         |         | 0.0000    | 16.67%  | 0.0100     | 100.261     |       |   |
|                                           |          |             |         |         |           |         |            |             |       |   |
| isplay filter:                            |          |             |         |         |           |         |            |             | Apply | / |
|                                           |          |             |         |         |           |         | Сору       | Save as     | Close | , |

Fig 15. Packet Counter

# 7 Conclusion

In this paper, we examined network traffic analysis and its significance. The document also includes information and instructions for capturing traffic with Wireshark. The paper discusses how Wireshark can assist security and network administrators with packet capture and analysis. This paper demonstrates how

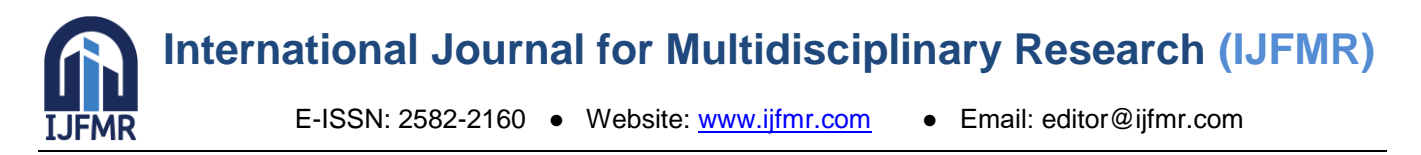

graphs such as the flow graph and the IO graph may be plotted and used to investigate captured traffic. We learned about the TCP header and how to trace IP addresses, port numbers, sequence numbers, and other information from captured traffic. Wireshark's efficiency was examined as traffic increased. Wireshark is a very significant tool in network traffic analysis, and if used properly, it may assist administrators notice any suspicious or anomalous activity in the network in real time, allowing them to take appropriate action to prevent any attacks.

#### References

- 1. Dodiya, Bindu, and Umesh Kumar Singh. "Malicious Traffic analysis using Wireshark by collection of Indicators of Compromise." *Int J Comput Appl* 183.53 (2022): 1-6.
- 2. Jain, G. "Application of snort and wireshark in network traffic analysis." *IOP Conference Series: Materials Science and Engineering*. Vol. 1119. No. 1. IOP Publishing, 2021.
- 3. Alfawareh, Muhamed. "A deeper Look into Network Traffic Analysis Using Wireshark." (2015).
- 4. *Wireshark(1) Manual Page*. wireshark(1). (n.d.). https://www.wireshark.org/docs/man-pages/wireshark.html
- 5. Molenaar, R. (2019, October 21). *TCP header*. NetworkLessons.com. https://networklessons.com/cisco/ccie-routing-switching-written/tcp-header